# La page Web de reprise après sinistre ne répond pas

#### Contenu

Introduction Problème Dépannage Solution

#### Introduction

Ce document décrit que lorsque la page Web de récupération d'urgence est utilisée pour créer une connexion Unity de sauvegarde et de restauration, il peut y avoir des problèmes. Cet article traite d'une telle situation.

### Problème

Lorsque vous vous connectez à la page Web de reprise après sinistre et que vous cliquez sur une option, aucune page ne se charge.

#### Dépannage

Assurez-vous que la journalisation de la récupération d'urgence est activée et activée sur Débogage.

- 1. Accédez à la page Web Cisco Unified Serviceability.
- 2. Choisissez Trace > Configuration.
- 3. Dans la liste déroulante Serveur\*, sélectionnez le serveur.
- 4. Dans la liste déroulante Groupe de services\*, sélectionnez **Services de sauvegarde et de restauration**.
- 5. Dans la liste déroulante Service\*, sélectionnez Cisco DRF Local (Active).
- 6. Assurez-vous que la case Trace On est cochée.
- 7. Dans la liste déroulante Debug Trace Level, sélectionnez

| Status<br>Status : Rea                                                | dy                               |                                    |  |
|-----------------------------------------------------------------------|----------------------------------|------------------------------------|--|
| Select Server,                                                        | Service Group and Service        |                                    |  |
| Server*                                                               | UM85Connection 🔻 Go              |                                    |  |
| Service Group*                                                        | Backup and Restore Services 🔹 Go |                                    |  |
| Service*                                                              | Cisco DRF Local (Active) 🔻 Go    |                                    |  |
| Apply to All                                                          | Nodes                            |                                    |  |
| Trace On                                                              |                                  |                                    |  |
| Trace Filter Se                                                       | ttings                           |                                    |  |
| Debug Trace Level Debug Cisco DRF Local Trace Fields Enable All Trace |                                  |                                    |  |
|                                                                       |                                  | Device Name Based Trace Monitoring |  |

Ensuite, reproduisez le problème. Vous devrez peut-être redémarrer le maître DRF et les services locaux pour effectuer un nouveau test.

- 1. Choisissez Cisco Unified Serviceability.
- 2. Choisissez Outils > Centre de contrôle Services réseau.
- 3. Rechercher des services de sauvegarde et de restauration et arrêter et démarrer Cisco DRF Local et Cisco DRF

| Backup and Restore Services |                  |  |         |
|-----------------------------|------------------|--|---------|
|                             | Service Name     |  | Status  |
| ۲                           | Cisco DRF Local  |  | Running |
| 0                           | Cisco DRF Master |  | Running |
|                             |                  |  |         |

Start Stop Restart Refresh

Utilisez ensuite l'outil de surveillance en temps réel afin de collecter les traces :

- 1. Accédez à Trace & Log Central.
- 2. Choisissez Collecter les fichiers.
- 3. Cliquez sur Suivant afin de sélectionner Services/applications système.
- 4. Cochez les deux cases en regard de Cisco DRF Local et Cisco DRF

| Select System Services(Applications       |             |                     |  |  |  |
|-------------------------------------------|-------------|---------------------|--|--|--|
| Select all Services on all Servers        |             |                     |  |  |  |
| Name                                      | All Servers | uc912.unityad.local |  |  |  |
| Cisco AMC Service CallLog                 |             |                     |  |  |  |
| Cisco AMC Service DeviceLog               |             |                     |  |  |  |
| Cisco AMC Service PPRLog                  |             |                     |  |  |  |
| Cisco AMC Service ServerLog               |             |                     |  |  |  |
| Cisco AMC Service ServiceLog              |             |                     |  |  |  |
| Cisco AXL Web Service                     |             |                     |  |  |  |
| Cisco Abort Transaction Speeling          |             |                     |  |  |  |
| Cisco Audit Event Service                 |             |                     |  |  |  |
| Cisco Audit Logs                          |             |                     |  |  |  |
| Cisco CAR Web Service                     |             |                     |  |  |  |
| Cisco CCM DBL Web Library                 |             |                     |  |  |  |
| Cisco CCM NCB Web Library                 |             |                     |  |  |  |
| Cisce CCM PD Web Service                  |             |                     |  |  |  |
| Cisco CCMAdmin Web Service                |             |                     |  |  |  |
| Cisco COMRealm Web Service                |             |                     |  |  |  |
| Cisco CCMService Web Service              |             |                     |  |  |  |
| Cisco CCMUser Web Service                 |             |                     |  |  |  |
| Cisce CDP                                 |             |                     |  |  |  |
| Cisco CDP Agent                           |             |                     |  |  |  |
| Cisce CallManager Cisco IP Phone Services |             |                     |  |  |  |
| Cisco Change Credential Application       |             |                     |  |  |  |
| Cisco Common User Interface               |             |                     |  |  |  |
| Cisca CantrolCenter CLI                   |             |                     |  |  |  |
| Cisco DRF Local                           | <b>V</b>    | ₽.                  |  |  |  |
| Cisco DRF Master                          | ₹.          | M                   |  |  |  |
| Cisco Database Cli Output                 |             |                     |  |  |  |
| Cisco Database Installation Service       |             |                     |  |  |  |
| Cisco Database Laver Monifor              |             |                     |  |  |  |

- Master.
- 5. Cliquez sur Next (Suivant).
- 6. Définissez la plage horaire de votre test et sélectionnez un emplacement de téléchargement.
- Cliquez sur Finish. Cette opération démarre la collecte des journaux à l'emplacement spécifié.

Ci-dessous, des extraits de journaux doivent être notés sur le journal principal DRF indiquant Impossible de créer un flux d'entrée/sortie vers l'alerte fatale du client reçue : Certificat incorrect.

Les journaux locaux DRF affichent :

2014-02-10 11:08:15,342 DEBUG [main] - drfNetServerClient. Reconnect: Sending version id: 9.1.1.10000-11 2014-02-10 11:08:15,382 ERROR [main] - NetworkServerClient::Send failure; 2014-02-10 11:08:15,384 FATAL [NetMessageDispatch] - drfLocalAgent.drfLocal Worker: Unable to send 'Local Agent' client identifier message to Master Agent. This may be due to Master or Local Agent being down.

#### Les journaux maîtres affichent :

2014-02-10 11:19:37,844 DEBUG [NetServerWorker] - Validated Client. IP = 10.1.1.1 Hostname = labtest.cisco.com. Request is from a Node within the Cluster 2014-02-10 11:19:37,844 DEBUG [NetServerWorker] - drfNetServerWorker.drfNet ServerWorker: Socket Object InpuputStream to be created 2014-02-10 11:19:37,850 ERROR [NetServerWorker] - drfNetServerWorker.drfNet ServerWorker: Unable to create input/output stream to client Fatal Alert received: Bad Certificate

## Solution

Dans ce cas, il y a un problème avec le certificat IPSec sur le serveur et vous devez le régénérer, supprimer le certificat ipsec-trust et en charger un nouveau. Complétez ces étapes afin de résoudre le problème :

- 1. Connectez-vous à la page Administration du système d'exploitation.
- 2. Choisissez Security > Certificate Management > find.
- 3. Cliquez sur fichier ipsec.pem, puis sur régénération.
- 4. Après la génération réussie du fichier ipsec.pem, téléchargez le fichier.
- 5. Revenir à la page de gestion des certificats.
- 6. Supprimez l'entrée ipsec-trust actuellement endommagée.
- 7. Téléchargez le fichier ipsec.pem téléchargé en tant qu'ipsec-trust.
- 8. Redémarrez DRF Master et DRF Local.